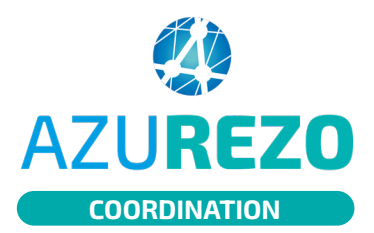

## Ajouter un formulaire au dossier du patient

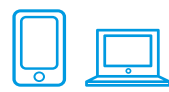

## LIER UNE THÉMATIQUE

Les formulaires se trouvent dans l'onglet « **Parcours** » du dossier patient et sont accessibles en ajoutant des "thématiques" à cet onglet parcours. Les formulaires désignent les grilles d'évaluation (géronto, bilan des plaies etc.) et toutes les fiches à remplir (formulaire de rupture, recueils de données...).

12

Dans l'onglet « **Parcours** », cliquez sur le bouton « + » tout à droite des thématiques, pour en ajouter une nouvelle.

Dans le menu déroulant, choisissez la thématique correspondante. Cliquez sur « **+lier** ». La thématique se retrouve ensuite dans les sous-onglets du "Parcours".

| Lier une thématique au patient                                | ×                  |
|---------------------------------------------------------------|--------------------|
| Vous vous apprêtez à lier une nouvelle thématique au patient. |                    |
| Thématiques                                                   | •                  |
| Annuler Contraction                                           | Date rénonse : 201 |

## AJOUTER DES FORMULAIRES AU DOSSIER PATIENT

Sélectionnez le formulaire voulu dans le menu déroulant.

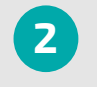

Cliquez sur le bouton « + », le formulaire s'ouvre automatiquement pour remplissage et est ajouté au dossier patient.

| ØP                                                      | arcours Thématique                                        |                                                | + : =- ^                |  |
|---------------------------------------------------------|-----------------------------------------------------------|------------------------------------------------|-------------------------|--|
| 🛢 Fil o                                                 | l'actualité 🥵 Parcours 😫 Cocon 🕒 Info patient 🖽 Outils de | Suivi 🕏 Périnatalité 🏠 Principal 🗰 RDV patient |                         |  |
| + suivi équipe mobile Cocon Q Recherche Sous-thématique |                                                           |                                                |                         |  |
| 6.6                                                     | Choisir un formulaire                                     | O 1/03/2024 11:37 + Vue synthétique            | Q                       |  |
|                                                         | Cocon Suivi à 12 mois                                     | Nombre d'items par page : 10 👻                 |                         |  |
| Type                                                    | Cocon Suivi à 18 mois                                     | ✓ Date de mise à jour ↓↑ Etat ↓↑ Tâche         | Actions                 |  |
|                                                         | Cocon Suivi à 24 mois                                     | Aucune donnée                                  |                         |  |
| _                                                       | Cocon inclusion                                           |                                                |                         |  |
|                                                         | Cocon Suivi à 3 ans                                       |                                                | Supprimer la thématique |  |
|                                                         | Cocon Suivi à 4 ans                                       |                                                |                         |  |
|                                                         | Cocon Suivi à 5 ans                                       | uivià 5 ans                                    |                         |  |
|                                                         | Correction School & K. Sara                               |                                                |                         |  |

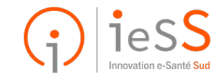